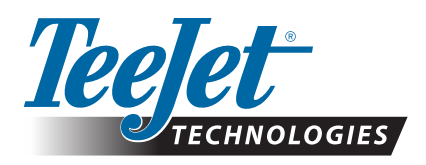

## **SCM PRO UPDATE**

The SCM Pro needs to be updated to v3.2.32197 to be compatible with console v4.20. (These are SCM Pros that shipped from TeeJet Technologies *prior to* March 28<sup>th</sup>, 2016.) Updating the SCM Pro takes approximately 8 minutes.

To update:

- 1. Save the update file 'ECU-S1-v3.2.32197.tgz' to a known location on the PC to be used for the update.
- 2. Make sure that the PC is not connected to any network by any connection method during the update process.
- 3. Connect cable 45-05996 (see system diagram below) to the Ethernet port on the PC.

NOTE: The SCM Pro does have a Wi-Fi connection option, but using Wi-Fi is not recommended for firmware updates.

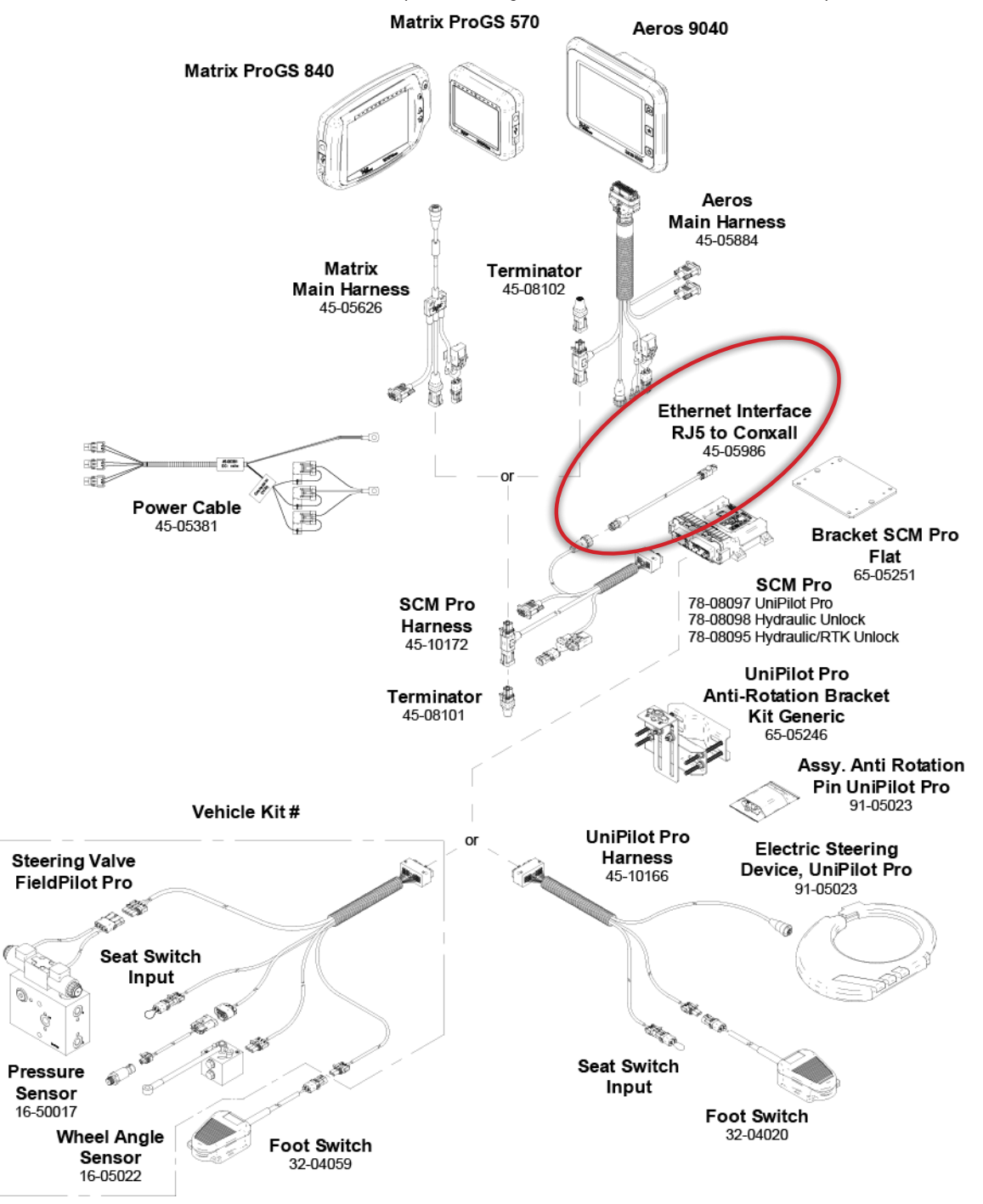

## **UPDATE INSTRUCTIONS**

4. Power on the SCM Pro, and in an Internet Browser on the PC navigate to 7. Select the v3.2.32197 files as saved in Step 1 above and click on 'Open' http://10.1.1.1

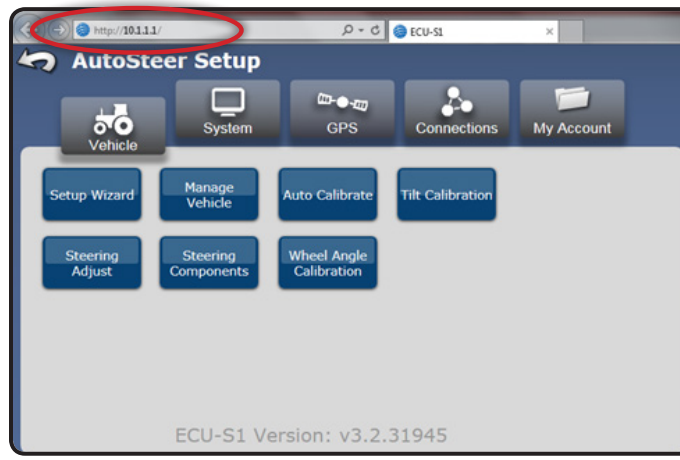

5. Go to System->Software Upgrade

5

| rganize = New folder | H • 🚺                                                |
|----------------------|------------------------------------------------------|
| Favorites            | Documents library Arrange by: Folder  FieldPilot_Pro |
| Downloads            | Name                                                 |
| Libraries            |                                                      |
| Documents            |                                                      |
| Pictures             |                                                      |
| Videos               |                                                      |
| S Homegroup          |                                                      |
| Connector            |                                                      |

8. Click on the 'Upgrade' button to start the update process

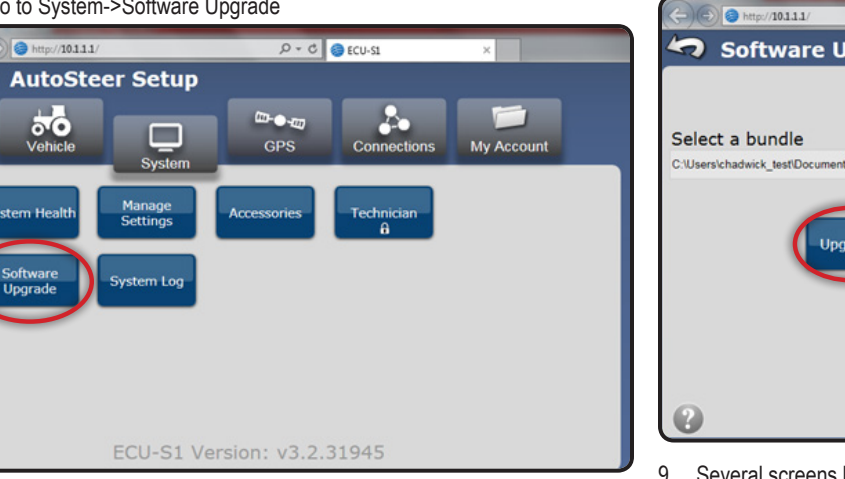

6. Click on the 'Browse' button to open Windows Explorer or equivalent

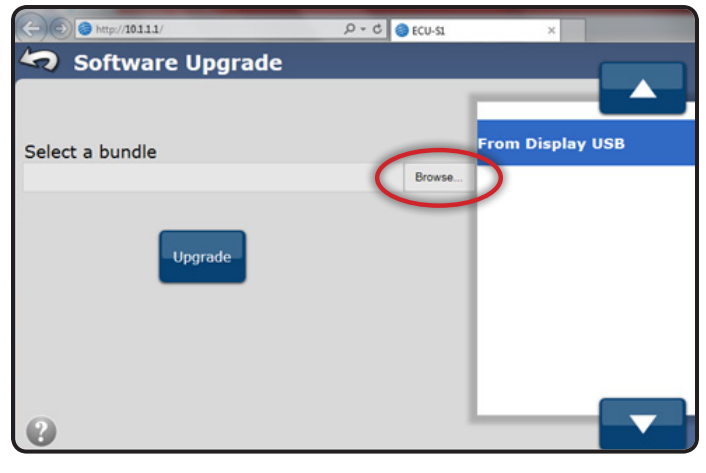

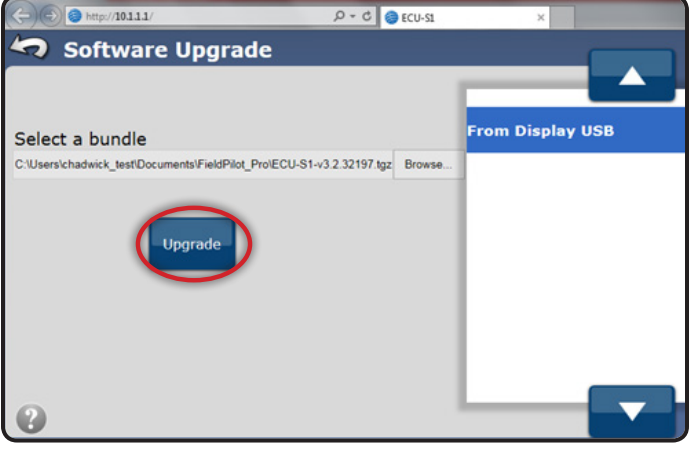

9. Several screens like the following will advise of update progress

| (-) (-) http://101111/                          | 0 • Q                 | ECU-S1 | ×                |
|-------------------------------------------------|-----------------------|--------|------------------|
| 🤄 Software Upgrade                              |                       |        |                  |
|                                                 |                       |        |                  |
| Select a bundle                                 |                       |        | From Display USB |
| C:\Users\chadwick_test\Documents\FieldPilot_Pro | ECU-S1-v3.2.32197.tgz | Browse |                  |
| Upg                                             | Uploading File        |        |                  |
|                                                 |                       |        |                  |
| 0                                               |                       |        |                  |

## **UPDATE INSTRUCTIONS**

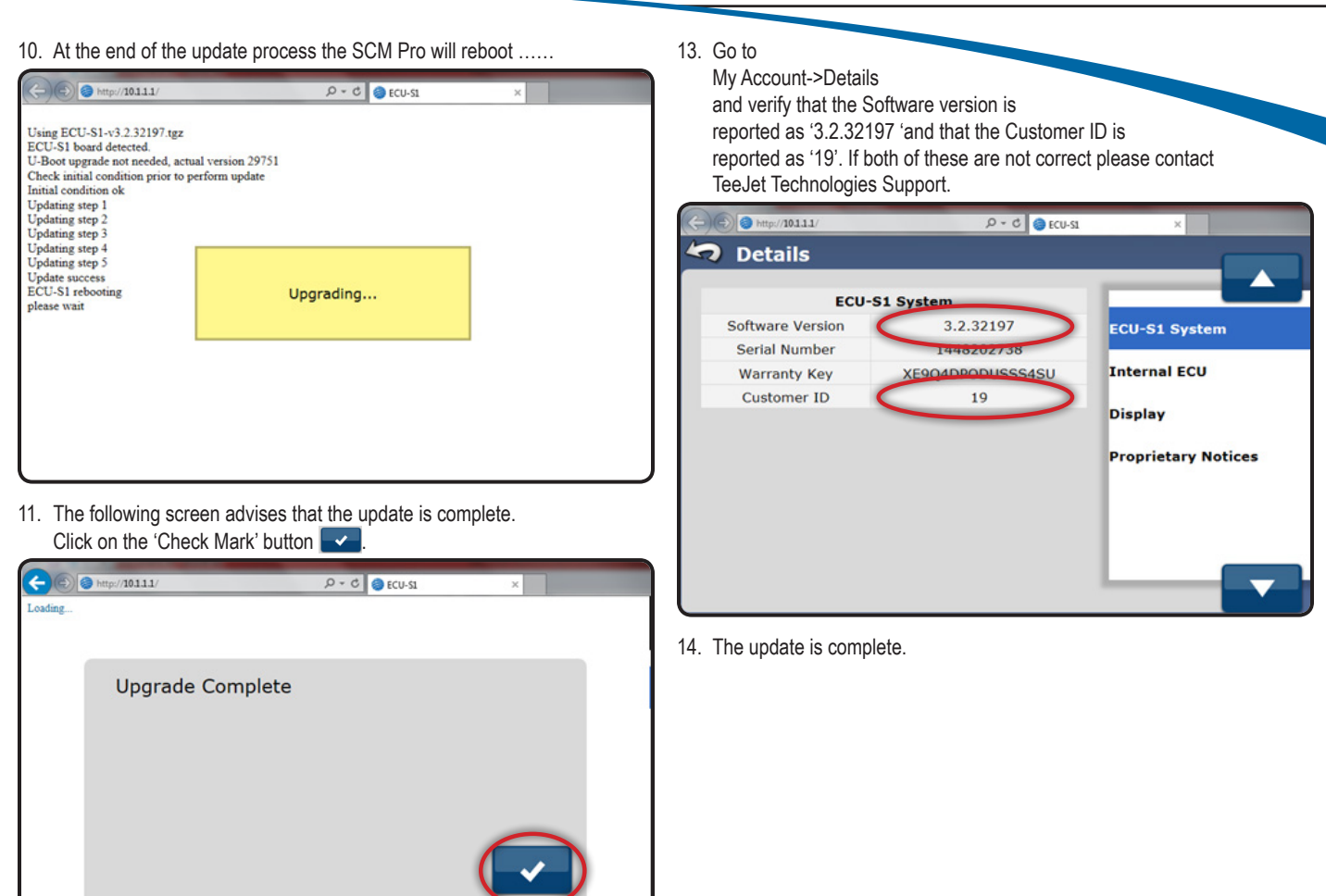

12. The system will return to the following screen.

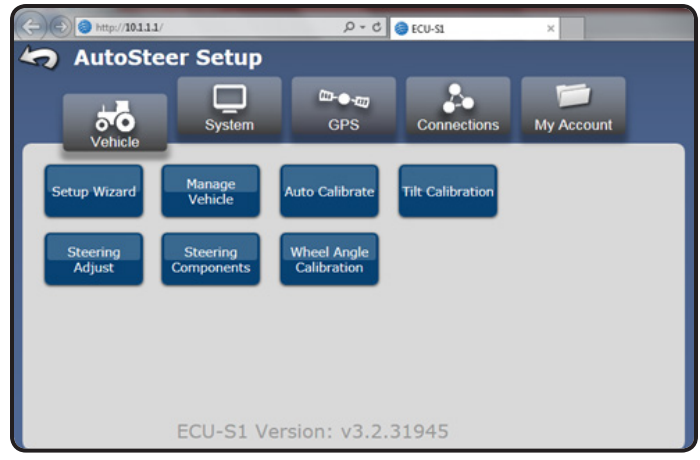

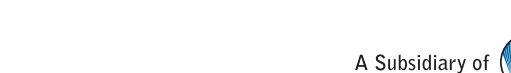

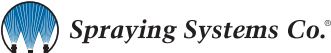

www.teejet.com 98-01519-ENUS-LT R0 English-US © TeeJet Technologies 2016

TECHNOLOGIES

Teeler